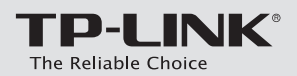

# Guide d'installation rapide

Routeur Gigabit double bande sans fil AC2600

Archer C2600

7106505745 REV1.0.1

## Branchement du matériel

Si votre connexion Internet passe par un câble Ethernet et non un modem DSL/par câble/satellite, connectez le câble Ethernet directement sur le port Internet du routeur, puis suivez les étapes 5 et 6 pour terminer le branchement du matériel.

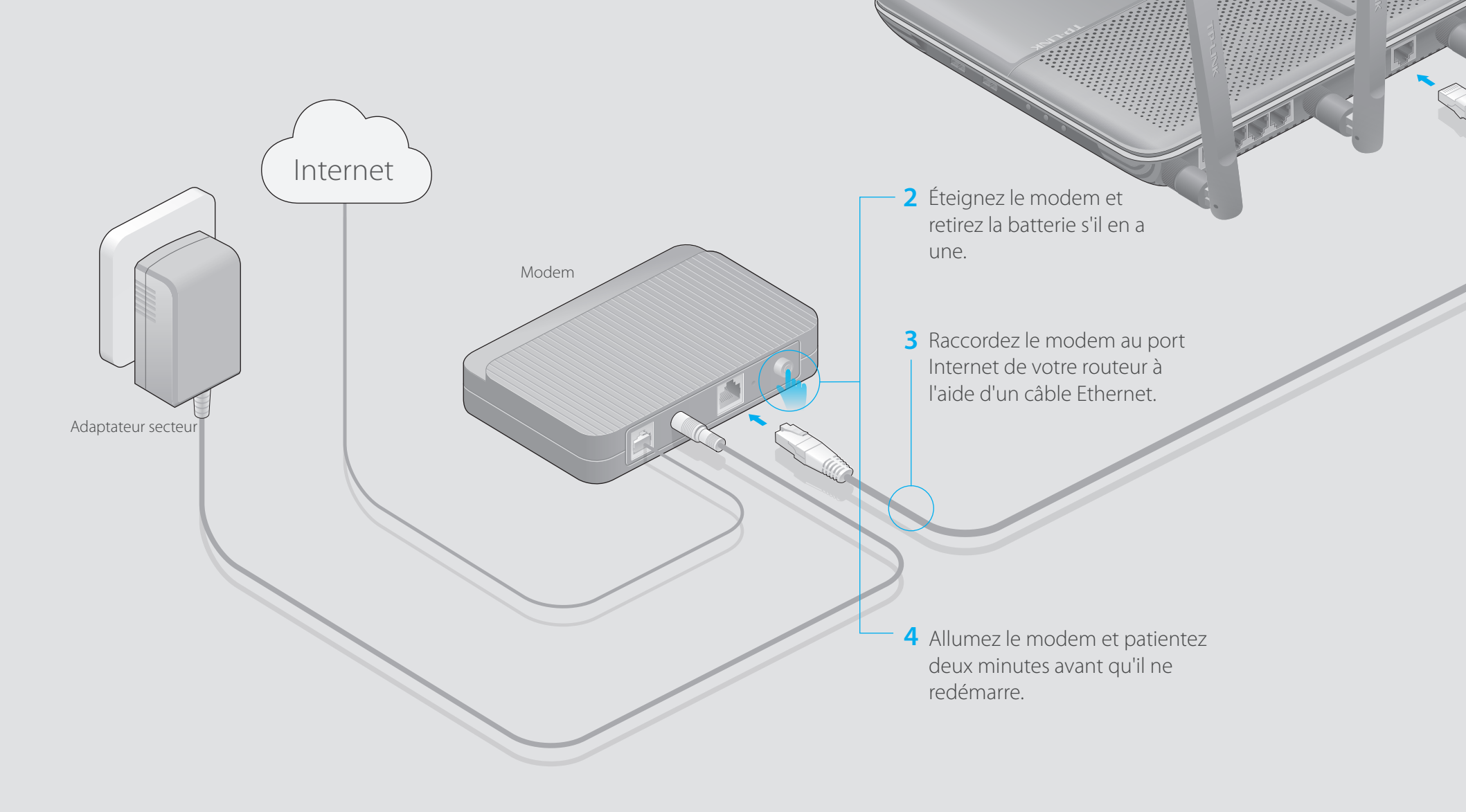

1 Installation des antennes.

Routeur

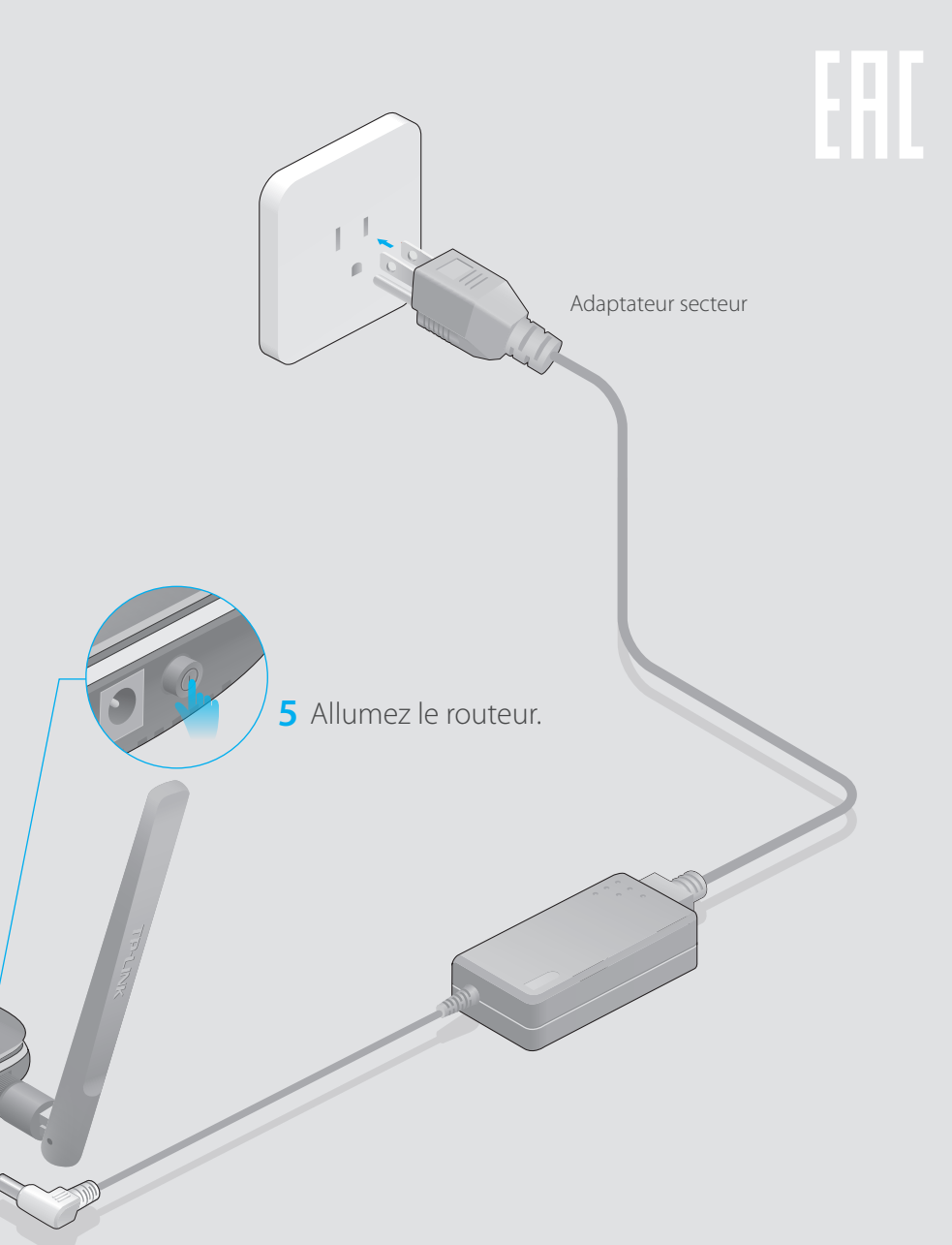

**6** Vérifiez que les DEL suivantes sont allumées et sont fixes avant de poursuivre la configuration.

| ሆ            | 2    | <i>.</i> | 2,       |
|--------------|------|----------|----------|
| Alimentation | 2,4G | 5G       | Internet |
| Fixe         | Fixe | Fixe     | Fixe     |

Remarque: Si les DEL 2,4G set 5G sont éteintes, appuyez 2 secondes sur le bouton ON/OFF du Wi-Fi situé sur le panneau arrière et vérifiez les DEL quelques secondes après.

Pour un fonctionnement optimal, orientez les quatre antennes comme indiqué ci-contre.

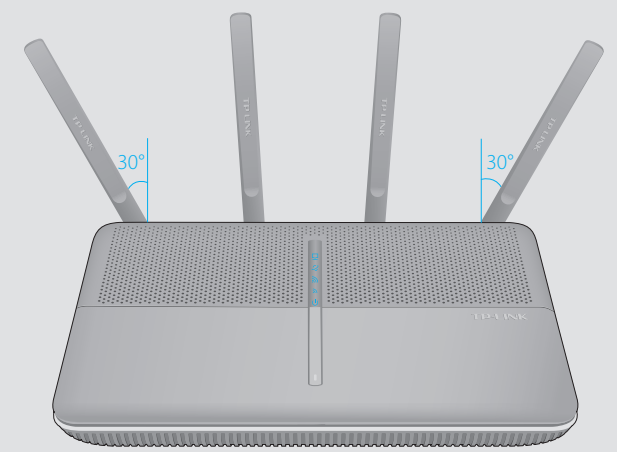

## **Configuration via le navigateur Web**

### **Filaire**

Éteignez le Wi-Fi sur votre ordinateur et connectez les appareils comme indiqué ci-dessous.

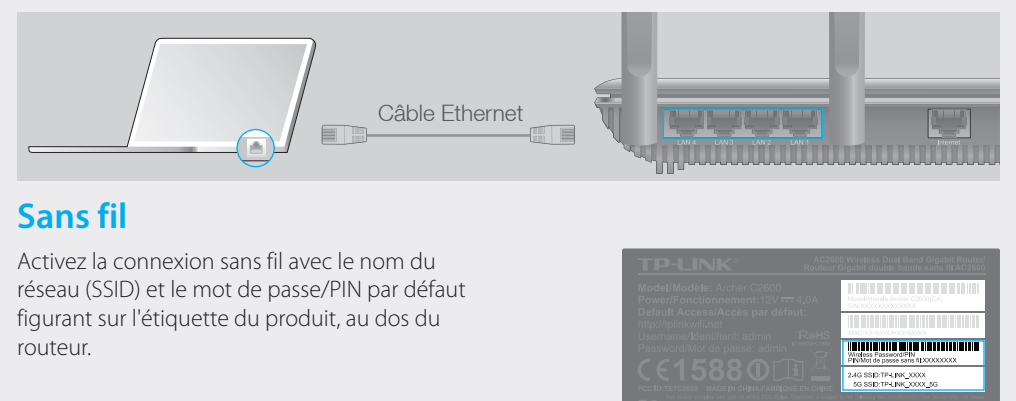

- 2. Configuration du routeur via un navigateur Web
- A Saisissez http://tplinkwifi.net ou http://192.168.0.1 dans la barre d'adresse. Utilisez **admin** comme identifiant et mot de passe; cliquez ensuite sur Identification.

Remarque: Si la fenêtre d'identification n'apparaît pas, reportez-vous à la Q1 de la FAQ.

| http://tplinkwifi.net | $\wp \cdot \rightarrow$ |
|-----------------------|-------------------------|
| admin   admin   Login |                         |

B Créez un nouvel identifiant et un mot de passe, puis cliquez sur Confirm (Confirmer). Reconnectez-vous avec les nouvelles données de connexion.

| Set up a new username and password |                 |         |
|------------------------------------|-----------------|---------|
| New Username:                      | User_123        |         |
| New Password:                      | •••••           |         |
| l                                  | Low Middle High |         |
| Confirm New Password:              | •••••           |         |
|                                    |                 | Confirm |

C Sélectionnez votre région et votre fuseau horaire, puis cliquez sur **Next** (Suivant). Remarque: Conformément aux règlement de la FCC, tous les produits Wi-Fi commercialisés aux États-Unis sont verrouillés sur la région des États-Unis.

| WAN                   | Connection Type                      | Wireless Settings | Tes                 | t Your Connection |
|-----------------------|--------------------------------------|-------------------|---------------------|-------------------|
|                       | • •                                  | •                 |                     |                   |
| Region and Time zone  |                                      |                   | Summary             |                   |
| Region:<br>Time zone: | United States<br>(GMT-08:00) Pacific | Time              | <ul><li>▼</li></ul> |                   |
|                       |                                      |                   | Exit                | Next              |

1. Raccordez votre ordinateur au routeur (connexion filaire ou sans fil) D Sélectionnez votre WAN Connection Type (Type de connexion WAN) ou, en cas de doute, cliquez sur Auto Detect (Détect. auto). Cliquez sur Next (Suivant) et suivez les instructions.

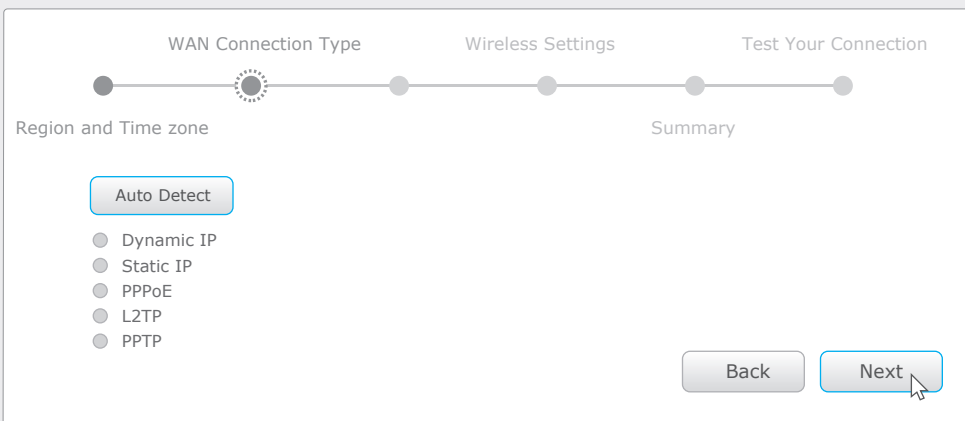

E Utilisez les paramètres par défaut ou modifiez les paramètres de configuration du réseau sans fil, puis cliquez sur Next (Suivant).

Remarque: Si vous modifiez le SSID et le mot de passe par défaut, veuillez noter les nouveaux paramètres du réseau sans fil

| WAN Connection                                       | n Type                                                                      | Wireless Settings | Т         | est Your Connection |
|------------------------------------------------------|-----------------------------------------------------------------------------|-------------------|-----------|---------------------|
| • •                                                  | •                                                                           |                   |           |                     |
| Region and Time zone                                 |                                                                             |                   | Summary   |                     |
| Wireless 2.4GHz:<br>Network Name(SSID):<br>Password: | <ul> <li>✓ Enable Wirele</li> <li>TP-LINK_8815</li> <li>12345670</li> </ul> | ess Radio         | Hide SSID |                     |
| Wireless 5GHz:<br>Network Name(SSID):<br>Password:   | <ul> <li>✓ Enable Wirele</li> <li>TP-LINK_8815</li> <li>12345670</li> </ul> | ess Radio<br>_5G  | Hide SSID |                     |
|                                                      |                                                                             |                   | Back      | Next                |

F Confirmez vos réglages, puis cliquez sur Save (Enregistrer) pour continuer ou sur Back (Précédent) pour les changer.

| •                          | WAN Connection Type          |                                      | Wireless Settings            |         | Test Your Connection |
|----------------------------|------------------------------|--------------------------------------|------------------------------|---------|----------------------|
| Region and Time            | e zone                       |                                      |                              | Summary |                      |
| Region<br>Time Z<br>WAN C  | :<br>one:<br>onnection Type: | United Sta<br>(GMT-08:0<br>Dynamic I | tes<br>00) Pacific Time<br>P |         |                      |
| Wireles<br>Name(<br>Passwo | ss 2.4GHz<br>SSID):<br>ord:  | On<br>TP-LINK_7<br>12345670          | 'AFF                         |         |                      |
| Wireles<br>Name(<br>Passwo | ss 5GHz<br>SSID):<br>ord:    | On<br>TP-LINK_7<br>12345670          | 'AFF_5G                      |         |                      |
|                            |                              |                                      |                              | Bac     | k Save               |

G Testez votre connexion Internet, puis cliquez sur **Finish** (Terminer) pour quitter l'installation rapide.

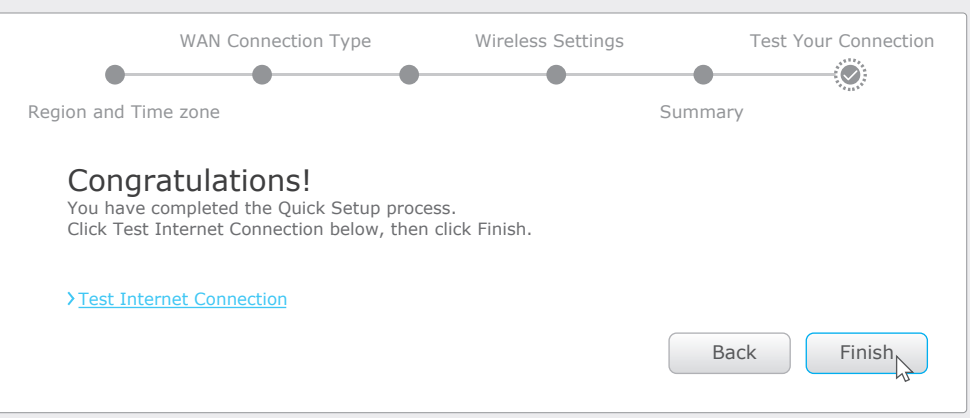

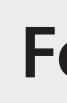

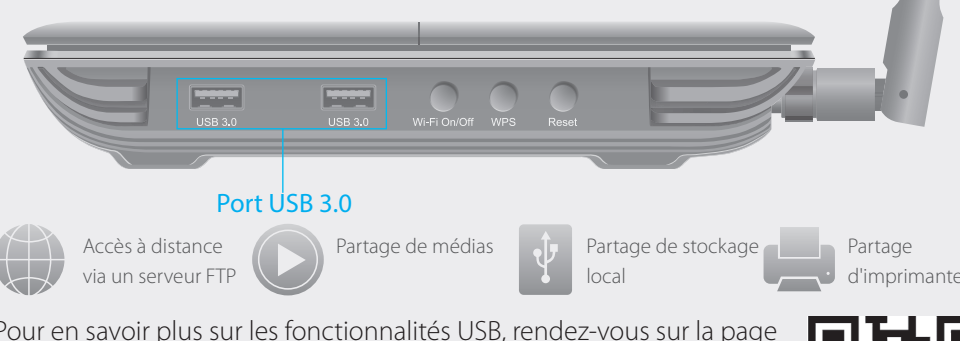

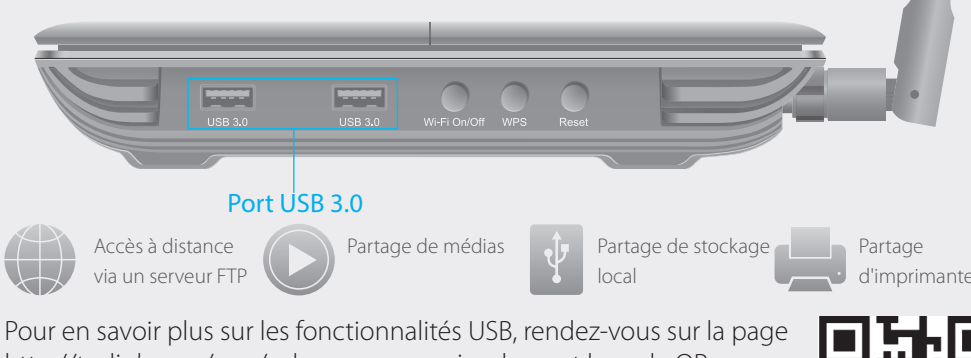

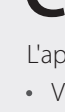

| • | (  |
|---|----|
| • | Ν  |
| F | Pa |
| 1 |    |

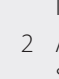

## Fonctionnalités USB

Utilisez les deux ports USB pour le partage de médias, d'espace de stockage et d'imprimantes sur votre réseau local. Vous pouvez également configurer un serveur FTP pour accéder à vos fichiers à distance par Internet.

http://tp-link.com/app/usb ou scannez simplement le code QR.

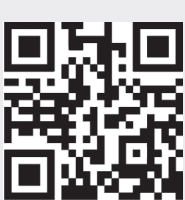

## **Configuration via l'appli Tether**

- L'appli Tether de TP-LINK vous permet d'accéder facilement au routeur et de:
- Visualiser les informations concernant les clients sur votre réseau.
- Bloquer l'accès au réseau à certains utilisateurs ou appareils.
  - Configurer le contrôle parental avec heures d'accès et restrictions de contenu.
  - Modifier facilement les paramètres de base du réseau sans fil.

### ar où commencer ?

- Scannez le code QR et téléchargez l'appli Tether de TP-LINK sur l'App Store ou Google Play.
- 2 Assurez-vous que votre smartphone ou tablette est connecté sans fil au réseau domestique.
- 3 Lancez l'appli Tether et démarrez la gestion de votre réseau domestique

## FAQ (Foire aux Questions)

### Q1. Que faire si la fenêtre d'identification n'apparaît pas ?

- Si l'ordinateur est configuré sur une adresse IP statique ou fixe, modifiez le réglage pour obtenir automatiquement une adresse IP.
- Vérifiez que l'adresse http://tplinkwifi.net ou http://192.168.0.1 a été saisie correctement dans le navigateur Web. Sinon, saisissez http://192.168.1.1 dans le navigateur Web.
- Utilisez un autre navigateur et réessayez.
- Redémarrez votre routeur et réessayez.
- Désactivez, puis réactivez l'adaptateur réseau en cours d'utilisation.

### Q2. Que faire si je n'arrive pas à accéder à Internet ?

- Vérifiez gu'Internet fonctionne correctement en branchant un ordinateur directement sur le modem à l'aide d'un câble Ethernet. Si cela n'est pas le cas, contactez votre fournisseur d'accès Internet. • Lancez un navigateur Web, saisissez http://tplinkwifi.net ou http://192.168.0.1 et recommencez la configuration.
- Redémarrez votre routeur et réessavez.
- Pour les utilisateurs de modem par câble, essayez tout d'abord de relancer le modem. Si le problème persiste, connectez-vous sur la page d'interface de gestion en ligne du routeur, allez dans Advanced > Network > Internet > MAC Clone (Avancé > Réseau > Internet > Clonage MAC), cliquez sur Utiliser adresse MAC ordinateur en cours, puis sur Save (Enregistrer).

#### Q3. Comment restaurer les réglages d'usine par défaut de mon routeur ?

- Lorsque le routeur est allumé, appuyez sur le bouton Reset et maintenez-le enfoncé jusqu'à ce que la DEL U d'alimentation cliqnote.
- Connectez-vous à l'interface de gestion en ligne du routeur, allez dans Advanced > System Tools > Backup & Restore > Factory Default Restore (Avancé > Outils système > Sauvegarde et Restauration > Restaurer Réglages) d'usine par défaut, cliquez sur Factory Restore (Restaurer) par défaut. Le routeur va restaurer les paramètres et redémarrer automatiquement.
- Q4. Que faire en cas d'oubli du mot de passe pour l'interface de gestion Web ? • Veuillez vous référer à la Q3 de la FAQ pour réinitialiser le routeur et utilisez ensuite l'identifiant et le mot de passe par défaut de l'admin (en minuscules) pour vous connecter

### Q5. Que faire en cas d'oubli du mot de passe pour le réseau sans fil ?

- Si vous n'avez pas modifié le mot de passe sans fil par défaut, vous pouvez le retrouver sur l'étiquette du produit du routeur
- Rendez-vous sur l'interface de gestion en ligne, allez dans Basic > Wireless (Réglages de base > Sans fil) pour récupérer ou réinitialiser votre mot de passe sans fil.

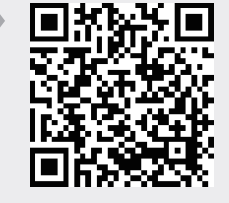